## 【認証番号設定方法】

ファーストケア Ver.5

## 認証番号設定方法

インストール後に行う操作です。正しくご利用いただくために認証番号の設定を行ってください。 ※認証番号設定後もファーストケアに自社情報を設定するまでは体験版として起動します。詳しくは別紙「スタートガイド①」をご覧ください。

## 認証番号設定の注意点

認証番号の設定の前に以下①~④をご確認ください。

- ① 製品に同封されています『「ファーストケアVer.5」認証番号のご案内』をお手元にご用意ください。
- ② 2台以上ご契約(ネットワークタイプ)の場合、認証番号の設定はサーバー機(親機)1台のみに行います。
- ③「ファーストケア体験版」をご利用の場合でCD-R付属の"サンプルデータ"をお使いの場合は、データの初期化 (体験版サンプルデータの消去)が必要になります。

⇒詳しい手順は体験版インストール時にお送りしている別紙『「ファーストケア体験版」のご利用にあたって』をお読みください。

④ ご質問・ご不明な点はヘルプデスク(TEL 044-953-9003)までお気軽にご連絡ください。

## 手順

※以下の画面イメージにつきましては、バージョンアップ等により予告なく変更する場合がございます。 また、一部の画面については案内を載せておりませんのでご了承願います。

| 1 | デスクトップ上のファーストケアのショートカットアイコン(右図の<br>ミツバチ)をダブルクリックし、ファーストケア Ver.5 を起動します。                                                    | )<br>FirstcareV5(居<br>宮サービス提 (※イメージ)                                                                                  |
|---|----------------------------------------------------------------------------------------------------|----------------------------------------------------------------------------------------------------|
| 2 | ログイン画面が表示されます。<br>ユーザー名に「admin」・パスワードに「admin」と半角英数で入力し、<br>[ログイン]をクリックします。<br>※「admin」は初期値です。ログインユーザー設定で任意に変更できます。         |                                                                                                    |
| 3 | ※こちらの手順は初回起動時のみ必要なステップとなります。<br>⇒表示されない場合は、手順5に進んでください。<br>「ファーストケア Ver.5 のデータベースが作成されていません。・・・」が<br>表示されるので、[はい]をクリックします。 | FirstCareV5     23       ファーストケアVerSのデータベースが作成されていません。       新規にデータベース(FIRSTCAREVS) 定作成しますか?       はい(2)       しいえ(1) |
| 4 | 「データベースの作成は、成功しました。」が表示されるので、[OK]を<br>クリックします。<br>手順3が表示されない場合は、本画面は自動でスキップされます。                                           | FirstCareV5<br>データベースの作成は、成功しました。                                                                                     |

| 5        | 認証番号設定画面が表示されます。                                                                                                    |  |  |
|----------|----------------------------------------------------------------------------------------------------|--|--|
|          | ※本画面が表示されない場合は、ファーストケアから[維持管理]を開き、[認証番号の設定]ボタンをクリックしてください。                                                                                                    |  |  |
|          | 『「ファーストケア Ver.5」認証番号のご案内』に記載されている事業所                                                                                                    |  |  |
|          | 番号と認証番号を <mark>半角英数</mark> で入力し、[製品版登録]ボタンをクリック                                                                                                    |  |  |
|          | します。                                                                                                    |  |  |
|          |                                                                                                    |  |  |
|          | <u>「ファーストケアVer.5」</u> 認証番号のご案内 (要該2)<br>- <u>たまれのない。<br/>- なーのない、「まれのない」、「まれのない」、<br/> </u>                                                                                                    |  |  |
|          | スタンダードネイオ<br>まで用意:<br>事業用意意:<br>事業用意意:<br>事業用意意:<br>本                                                                                                    |  |  |
|          | 法人名 : 40(会社)<br>思ALAGEのごす(EUC)を見たいます。1002年号のは<br>「ファーストゲア」と基本的に、毎天)の音号でした。<br>2012年号の「現在型との美史となり集合は以下の通りです。                                                                                                    |  |  |
|          |                                                                                                    |  |  |
|          | import = Califordian (Califordian)             implement                 implement = Califordian                 implement = Califordian                                                                                                    |  |  |
|          | D 회전적용 (42/03#40)     D 회전자용 (42/03#40)     D 회전자용 (42/03#40)     D                                                                                                    |  |  |
|          | □ #WEARSY (#CONTRM)         認証番号設定画面では、こちらの用紙に記載され           □ BWEARSY (#CONTRM)         認証番号設定画面では、こちらの用紙に記載され                                                                                                    |  |  |
|          | max.ut/f2.7df150001ctf.         ている番号(赤色枠線内の数字)を入力します。           #1000000000000000000000000000000000000                                                                                                    |  |  |
|          | 電気機関係を過ぎまたと戦化なスクジュームの行動で変化ないた。<br><u>また、一度</u> 電気機関係の発音またのような利用い合われてきません。<br>当に気勢に増けたら利用い合われてきません。<br>単合われていたスクタム<br>単合われていたスクタム                                                                                                    |  |  |
|          | 1111年11日<br>1111年11日<br>1111日日<br>1111日<br>1111日<br>1111日<br>1111日<br>1111日<br>1111日<br>1111日<br>1111日<br>1111日<br>1111日<br>1111日<br>1111日<br>1111日<br>1111日<br>1111日<br>1111日<br>1111日<br>1111日<br>1111日<br>1111日<br>1111日<br>1111日<br>1111日<br>1111日<br>1111日<br>1111日<br>1111日<br>1111日<br>1111日<br>1111日<br>1111日<br>1111<br>1111日<br>1111日<br>1111<br>1111日<br>1111日<br>1111日<br>1111<br>1111<br>1111<br>1111<br>1111<br>1111<br>1111<br>1111 |  |  |
| 6        | 「ご登録ありがとうございました。」が表示されるので、[OK]を 🛛 FirstCareV5.尾宅版 📧                                                                                                    |  |  |
|          | クリックします。  ご登録ありがとうございました。                                                                                                    |  |  |
|          |                                                                                                    |  |  |
| 7        |                                                                                                    |  |  |
| <i>,</i> | をクリックします。                                                                                                    |  |  |
|          | (自動バージョンアップサービスは、最新のファーストケアを自動で ファーストゥァの11%パーションァッフセテにいまか?                                                                                                    |  |  |
|          | ダウンロードする機能です。初回ログイン時は必要ありません。)                                                                                                    |  |  |
|          | ■ @#b/(-ジェンアップセラわたい OK (キャンセル)                                                                                                    |  |  |
| 8        | 「前回からのバックアップ間隔が開き過ぎています(365日間)ので、 FirstCare                                                                                                    |  |  |
|          | 今回はドライブ[C:]に自動でバックアップを行います。・・・」                                                                                                    |  |  |
|          | が表示されるので、[OK]をクリックします。 お思いロンビュータの突然の知道も考えて、改めてUSBメモリやMOなどの外部のメディアにパックアップされることを強く推測します。                                                                                                    |  |  |
|          | (ドライブ[C:]にバックアップが自動作成されます。)                                                                                                    |  |  |
| 9        |                                                                                                    |  |  |
| 5        |                                                                                                    |  |  |
|          |                                                                                                    |  |  |
|          | ОК                                                                                                    |  |  |
| 10       | ファーストケア Ver.5 の起動画面が表示されます。 77-ストケア Ver.5 Eccetere 20                                                                                                    |  |  |
|          | ※認証番号設定後もファーストケアに自社情報を設定するまでは                                                                                                    |  |  |
|          | 体験版として起動します。(機能の一部が制限されます。)                                                                                                    |  |  |
|          | 詳しくは別紙「スタートガイド団」をご覧ください。                                                                                                    |  |  |
|          | George 2013 das Johns ins et Filippi hauvest  FirstCare                                                                                                    |  |  |